## **Using Zoom**

## We will use **Zoom software** for this meeting. You will need to use the Zoom meeting app.

YOU CAN DOWNLOAD THE ZOOM MEETING APP HERE:

HTTPS://ZOOM.US/DOWNLOAD#CLIENT\_4MEETING

Once the Zoom app is installed, it should start automatically when you click a zoom link.

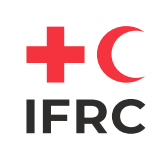

## Please fill in your real name when joining the meeting, so we can identify you.

| Meeting ID or Personal Link Name |                       |
|----------------------------------|-----------------------|
| 927-5204-2862                    | *                     |
| Dirk Slater                      |                       |
| Remember my name                 | e for future meetings |
| Don't connect to au              | dio                   |
| Turn off my video                |                       |

To operate in Zoom, move your cursor to the bottom of the screen on your desktop and phone, or to the top on a tablet, and **a menu bar** will appear.

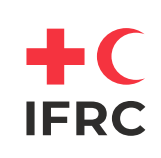

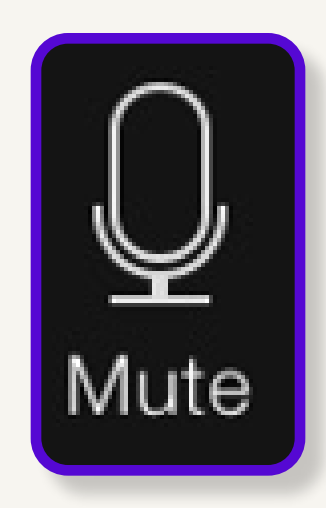

Use the mic icon to mute and unmute yourself. We request that you stay on Mute, until you are invited to come off Mute to speak.

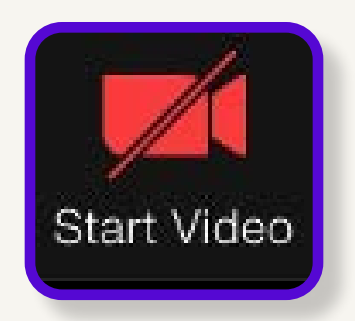

You can turn your video on and off – please keep your **video off as it impacts people's bandwidth**.

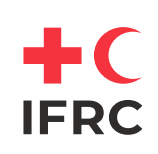

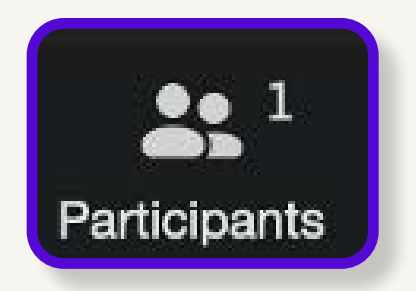

Use '**Participants**' icon to see a list of participants. You can double-check that your name appears properly here and use '**rename**' if you want to change it.

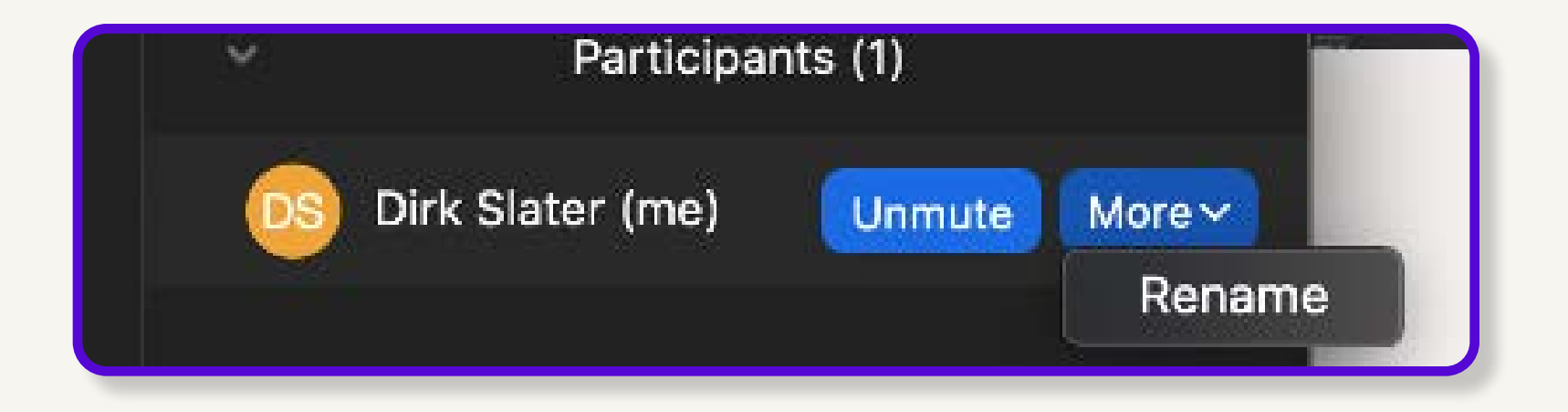

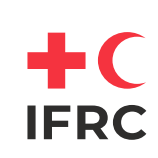

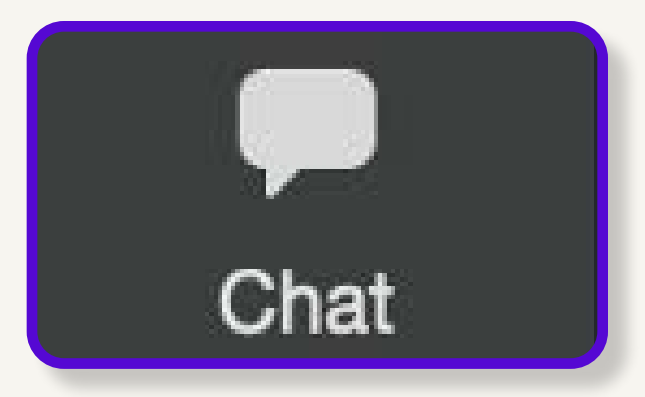

You can use the '**Chat**' to contribute questions and comments during the meeting.

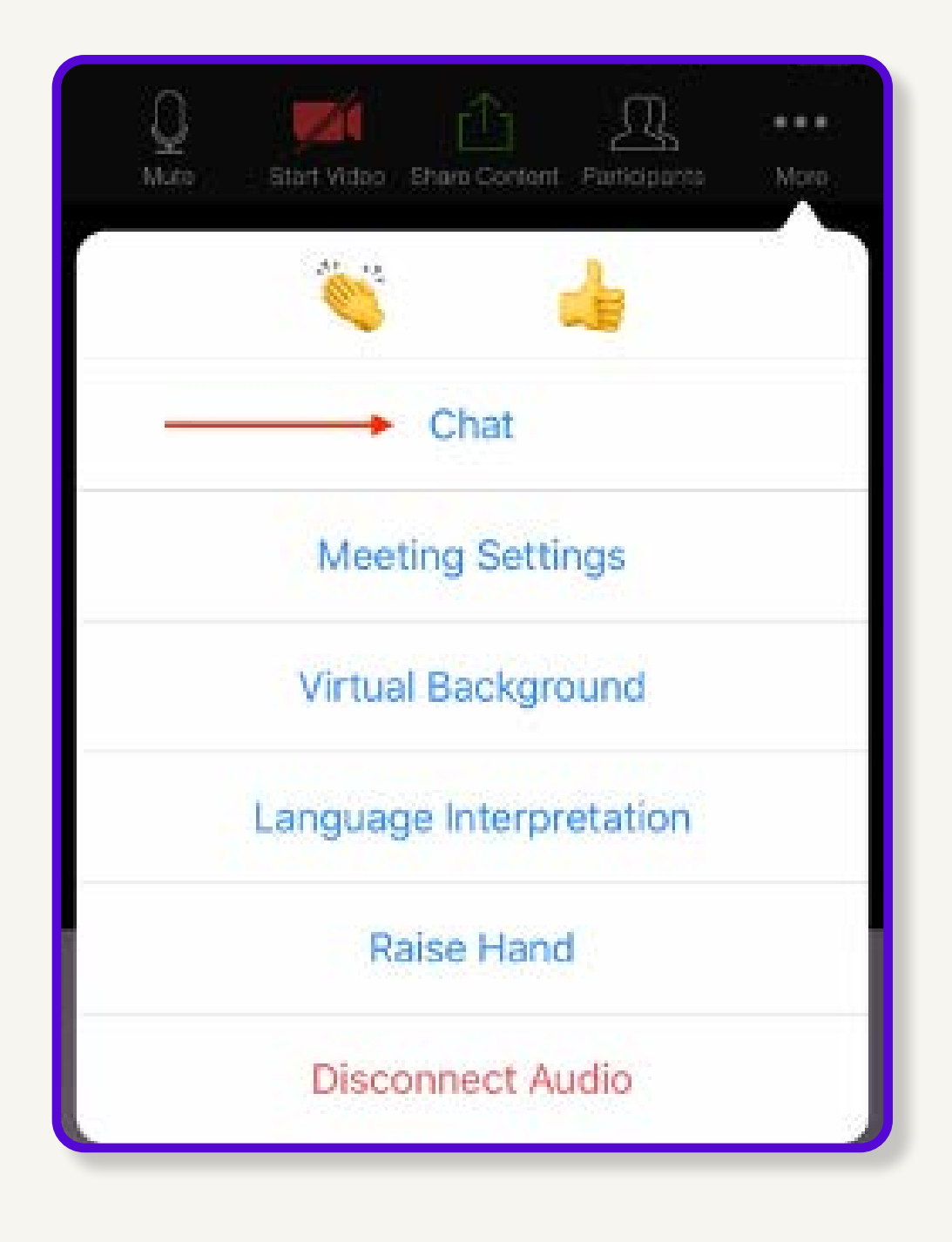

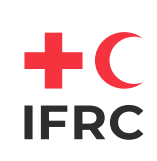

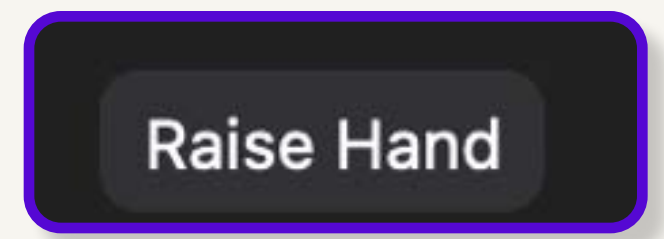

'**Raise Hand**' button: use it to get **our attention** if you have a question or a comment you would like to contribute to the discussion. On the desktop – find it when you click participants – on iPad here:

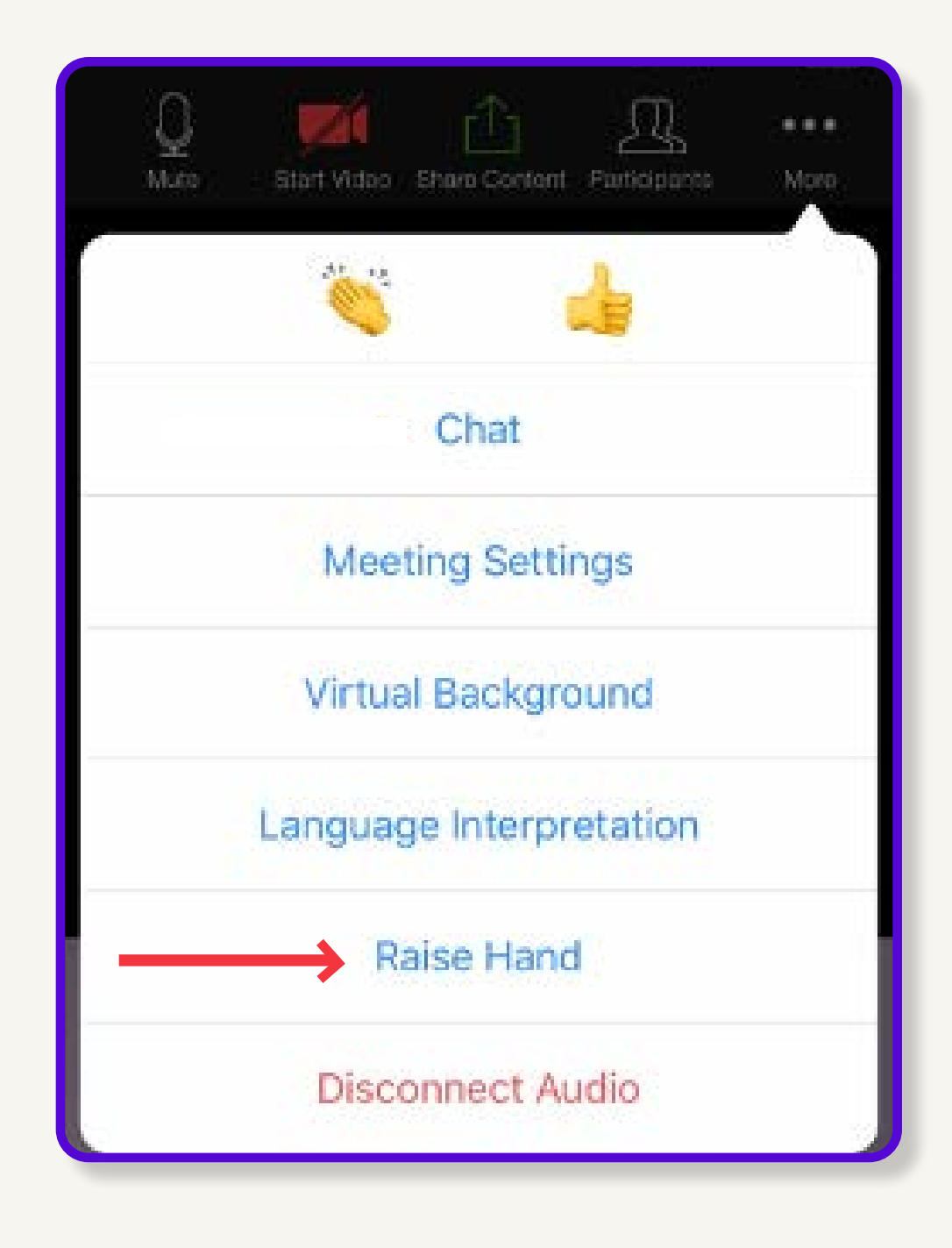

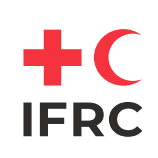

Again, if you have questions, either **raise your hand** or write in the **chat section**.

Thank you

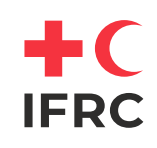